# Configure e reivindique um servidor independente C-Series na Intersight após a substituição da placa-mãe

## Contents

Introduction Prerequisites Requirements Componentes Utilizados Informações de Apoio Problema: O novo servidor de RMA não é reivindicado na Intersight e o servidor com falha original é reivindicado Solução Verificação básica para problemas de declaração do dispositivo Requisitos gerais de conectividade de rede da Cisco Intersight Informações Relacionadas

## Introduction

Este documento descreve como configurar e reivindicar um servidor C-Series independente no Cisco Intersight após a substituição da placa-mãe.

#### Prerequisites

#### Requirements

A Cisco recomenda que você tenha conhecimento destes tópicos:

- Controlador de gerenciamento integrado da Cisco (CIMC)
- Entrevista da Cisco
- Servidores Cisco C-Series

#### **Componentes Utilizados**

As informações neste documento são baseadas nestas versões de software e hardware:

- Cisco C240-M5 4.1(3d)
- Software como serviço (SaaS) Cisco Intersight

The information in this document was created from the devices in a specific lab environment. All of the devices used in this document started with a cleared (default) configuration. Se a rede estiver ativa, certifique-se de que você entenda o impacto potencial de qualquer comando.

#### **Produtos Relacionados**

Este documento também pode ser usado com as seguintes versões de hardware e software:

- C-Series M4 3.0(4) e posterior
- C-Series M5 3.1 e posterior
- C-Series M6 4.2 e posterior
- S-Series M5 4.0(4e) e posterior

**Note**: Para obter uma lista abrangente de hardware e software compatíveis, consulte estes links: <u>PIDs com suporte da Intersight</u> e <u>sistemas com suporte da Intersight</u>.

## Informações de Apoio

- O caso de uso mais comum para este documento é quando uma C-Series foi solicitada à Cisco Intersight e a placa-mãe é substituída pela RMA (Return Material Authorization, Autorização para material de devolução). Sempre que ocorre uma RMA, o servidor original precisa ser cancelado e o novo servidor precisa ser cancelado no Cisco Intersight.
- Este documento supõe que o servidor C-Series original foi reivindicado com êxito antes da RMA da placa-mãe e que não há problemas de configuração ou de rede que contribuam para um processo de reivindicação com falha.
- Você pode cancelar a reivindicação de alvos diretamente do Cisco Intersight Portal ou do Device Connector do próprio endpoint. Recomenda-se cancelar a reivindicação de alvos do Cisco Intersight Portal.
- Se um destino não for reivindicado diretamente do conector do dispositivo e não do portal Intersight, ele mostrará o destino dentro do Cisco Intersight como não reivindicado. O endpoint também precisa ser manualmente cancelado da Cisco Intersight.
- O servidor C-Series original provavelmente exibe o status como Não conectado no Cisco Intersight. Isso pode variar dependendo do motivo pelo qual a placa-mãe precisa ser substituída.

## Problema: O novo servidor de RMA não é reivindicado na Intersight e o servidor com falha original é reivindicado

Se um servidor C-Series autônomo foi reivindicado no Cisco Intersight, o número de série do servidor (SN) torna-se emparelhado com o Cisco Intersight. Se o servidor solicitado precisar de uma substituição de placa-mãe devido a uma falha ou por qualquer outro motivo, o servidor original precisa ser cancelado e o novo servidor precisa ser solicitado no Cisco Intersight. O SN C-Series muda com a RMA da placa-mãe.

## Solução

Não solicite a substituição do servidor C-Series da Cisco Intersight. Configure os novos servidores CIMC e Device Connector e solicite o novo servidor para a Cisco Intersight.

Etapa 1. Inicie o Cisco Intersight e clique em Admin > Targets. Selecione a caixa para o(s) destino(s) que deve(m) ser substituído(s) e não reivindicado(s) e clique no botão Trash Can Icon > Unclaim como mostrado nesta imagem.

| ≡          | cisco intersight     | ADMIN > Targets                              | ۵ 🗖                                                                                                    | 🕞 9, 🧔 🕥 James Delli Paoli 🧕                 |
|------------|----------------------|----------------------------------------------|----------------------------------------------------------------------------------------------------|----------------------------------------------|
| <u>00o</u> | MONITOR              |                                              |                                                                                                    | Claim a New Target                           |
|            | OPERATE ^            |                                              |                                                                                                    |                                              |
| 3          | Servers              | All Targets  +                               | G Expo                                                                                                    | t 1 items found 10 v per page 또 또 1 of 1 관 계 |
| B          | Chassis              | Connection % Top Targets by Types %          | Vendor                                                                                                    |                                              |
|            | Fabric Interconnects | Connected 1                                  | $\bigcirc$                                                                                                    |                                              |
|            | HyperFlex Clusters   | * Standakone Mo Server 1                     | e Calco system, inc. 1                                                                                        |                                              |
| ×          | CONFIGURE ^          | Vame Status                                  | Unclaim Target From Intersight                                                                                | Claimed By Product ID 🖇                      |
|            | Profiles             | C-Series-Claim-Original-MB III Not Connected | Target will be unclaimed from intersight. Unclaiming this targ                                                | t jdellipa@cisco.com UCSC-C240-M5SN ····     |
|            | Policies             | Belected 1 of 1 Show Selected Unselect All   | will delete corresponding data from your intersight account. The endpoint will retain<br>configured settings. | •                                            |
|            | Pools                |                                              | Are you sure you want to unclaim?                                                                             |                                              |
| ١          | ADMIN ^              |                                              | Cancel                                                                                                    | 1                                            |
|            | Targets              |                                              |                                                                                                    | <b>2</b> .                                   |
|            |                      |                                              |                                                                                                    |                                              |
|            |                      |                                              |                                                                                                    |                                              |
|            |                      |                                              |                                                                                                    |                                              |

Etapa 2. Conectar um KVM (Keyboard Video Monitor, Monitor de vídeo do teclado) ao servidor recém-substituído (ignore esta etapa se o CIMC já tiver sido configurado). Na tela inicial da Cisco na inicialização, selecione F8 para configurar o CIMC. Configure o Network Interface Card (NIC) Properties para o seu ambiente e pressione F10 para Save. Insira cabos físicos ao servidor e ao dispositivo conectado com base no NIC Properties usado para gerenciamento.

**Note**: Etapa 2. ilustra e descreve uma configuração local do CIMC com um KVM conectado diretamente a um C240-M5. A configuração inicial do CIMC também pode ser feita remotamente com DHCP. Consulte o Guia de instalação adequado ao seu modelo de servidor e escolha qual configuração inicial do CIMC é melhor para você.

| File View Macros Tools Power Boot Device Virtual Media Help                                                                                                    | S |
|----------------------------------------------------------------------------------------------------|---|
| Cisco IMC Configuration Utility Version 2.0 Cisco Systems, Inc.<br>MIC Properties<br>NIC mode<br>Dedicated: [X]<br>Shared LOM: []<br>Cisco Card:<br>Riser1: []<br>NLOm: []<br>Shared LOM: []<br>HLOM: []<br>Shared LOM: []<br>Shared LOM: []<br>Shared LOM: []<br>Shared LOM: []<br>Shared LOM: []<br>Shared LOM: []<br>DMCP enabled []<br>CICC TP:<br>Pref (MS Server:<br>Smart Access USB<br>Enabled [] |   |

Etapa 3. Inicie a interface gráfica do usuário (GUI) do CIMC e navegue até Admin > Device Connector.

**Tip**: Na GUI do CIMC, navegue até **Chassis > Summary** e comparar o **Firmware Version** para confirmar se os requisitos mínimos de firmware foram atendidos e serão solicitados pela Cisco Intersight. Utilize esse link para verificar os requisitos mínimos para seu modelo de servidor específico: <u>Sistemas suportados pela Intersight</u>. Se o firmware não atender aos requisitos mínimos a serem solicitados, execute um Host Upgrade Utility (HUU) no servidor, consulte aqui: <u>Processo do utilitário de atualização de host da Cisco</u>.

|                        | Cisco Integrated Management Controller                                                                                                    | 🜲 🔽 admin                                                                                                    |
|------------------------|----------------------------------------------------------------------------------------------------|----------------------------------------------------------------------------------------------------|
|                        | A / Admin / Device Connector *                                                                                                    | Refresh   Host Power   Launch vKVM   Pir                                                                       |
| Chassis •              | The Device Connector is an embedded management controller that enables the capabilities of Cisco Int                                                                                                    | ersight, a cloud-based management platform. For detailed information about configuring the device connect      |
| Compute                |                                                                                                    |                                                                                                    |
| Networking •           | Cisco Intersight <sup>™</sup> provides Intelligent cloud-based Infrastructure management with embedded<br>analytics for the Cisco United Computing System <sup>™</sup> (Cisco UCS®) and Cisco HyperFlex®<br>platforms. |                                                                                                    |
| Storage +              | This platform offers an intelligent level of management that enables IT organizations to analyze,<br>simplify, and automate their enviroments in more advanced ways than the prior generation of tools.                |                                                                                                    |
| Admin 🗸                | Turn on the Device Connector to enable Intersight Management.                                                                                                    |                                                                                                    |
| User Management        | Turn On                                                                                                    |                                                                                                    |
| Networking             |                                                                                                    |                                                                                                    |
| Communication Services |                                                                                                    | Device Connector                                                                                               |
| Security Management    |                                                                                                    |                                                                                                    |
| Event Management       |                                                                                                    |                                                                                                    |
| Firmware Management    |                                                                                                    |                                                                                                    |
| Utilities              |                                                                                                    |                                                                                                    |
| Device Connector       |                                                                                                    |                                                                                                    |
|                        |                                                                                                    | Refearb   Meet Dennes   Loursch of OAL   Diss   CIMC Debrast   Locates LED     #                               |
| Chassis +              | nent controller that enables the capabilities of Cisco Intersight, a cloud-based management platform.                                                                                                    | For detailed information about configuring the device connector, please visit Help Center                      |
| Compute                |                                                                                                    | 🛞 Settings 📿 Refrest                                                                                           |
| Networking +           | ACCESS MODE ALLOW CONTROL                                                                                                    | Device ID                                                                                                    |
| Storage +              |                                                                                                    | li de la companya de la companya de la companya de la companya de la companya de la companya de la companya de |
| Admin 🗸                | ••••••                                                                                                    | •••••• 🔿                                                                                                    |
| User Management        | Internet                                                                                                    | Intersight                                                                                                    |
| Networking             |                                                                                                    |                                                                                                    |
| Communication Services |                                                                                                    |                                                                                                    |
| Security Management    |                                                                                                    |                                                                                                    |
| Event Management       | a successful, but device is still not claimed. To claim the device open Cisco Intersight, create a new ac<br>pevice for existing account.                                                                              | count and follow the guidance or Open<br>Intersight                                                            |
| Firmware Management    |                                                                                                    |                                                                                                    |
| Utilities              |                                                                                                    |                                                                                                    |
| Device Connector       |                                                                                                    |                                                                                                    |

Etapa 3.1. Navegue até Admin > Device Connector > Settings > DNS Configuration e configurar o DNS Server e selecione Save como mostrado nesta imagem.

#### Admin / Device Connector \*

The Device Connector is an embedded management controller that enables the capabilities of Cisco Intersight, a cloud-based management platform. For detailed information about configuring the device connector, please visit Help Center

| Settings            |                                         |     | ×      |
|---------------------|-----------------------------------------|-----|--------|
| General             |                                         |     |        |
| DNS Configuration   | Configure DNS settings for IMC Software |     |        |
| NTP Configuration   |                                         |     |        |
| Proxy Configuration | Domain Name                             | ©   |        |
| Certificate Manager | DNS Server                              |     |        |
| Connection          |                                         | • + |        |
|                     |                                         |     |        |
|                     |                                         |     | Cancel |
|                     |                                         |     |        |

Etapa 3.2. Navegue até Admin > Device Connector > Settings > NTP Configuration. Configurar o NTP Server por ambiente e selecione Save como mostrado nesta imagem.

| n / Admin / Device            | e Connector *                                                                                                    |   | Refresh   Host Power   Launch vKVM   Ping   CIMC Reboot   Locator LED |             |  |  |  |  |
|-------------------------------|----------------------------------------------------------------------------------------------------|---|-----------------------------------------------------------------------|-------------|--|--|--|--|
| he Device Connector is an emb | Device Connector is an embedded management controller that enables the capabilities of Cisco Intersight, a cloud-based management platform. For detailed information about configuring the device connector, please visit Help Center |   |                                                                       |             |  |  |  |  |
| Settings                      |                                                                                                    |   |                                                                       | ×           |  |  |  |  |
| General                       |                                                                                                    |   |                                                                       |             |  |  |  |  |
| DNS Configuration             | Configure NTP settings for IMC Software                                                                                                    |   |                                                                       |             |  |  |  |  |
| NTP Configuration             | NTP Server                                                                                                    |   |                                                                       |             |  |  |  |  |
| Proxy Configuration           |                                                                                                    | 0 | +                                                                     |             |  |  |  |  |
| Certificate Manager           |                                                                                                    |   |                                                                       |             |  |  |  |  |
| Connection                    |                                                                                                    |   |                                                                       | Cancel Save |  |  |  |  |
|                               |                                                                                                    |   |                                                                       |             |  |  |  |  |

Etapa 3.3. Configure opcionalmente um proxy, se necessário, para acessar a Cisco Intersight. Navegue até Admin > Device Connector > Settings > Proxy Configuration > Enable Proxy. Configurar o Proxy Hostname/IP e o Proxy Port e selecione Save.

| ings             |                          |              |          |
|------------------|--------------------------|--------------|----------|
| neral            |                          |              |          |
| S Configuration  | Configure proxy settings |              |          |
| Configuration    | C Enable Proxy           |              |          |
| cy Configuration | Proxy Hostname/IP *      | Proxy Port * | <u></u>  |
| lificate Manager |                          |              | 1 - 6553 |
| nection          | Authentication           |              |          |
|                  |                          |              |          |
|                  |                          |              |          |
|                  |                          |              |          |

Etapa 4. Selecione Admin > Device Connector e copiar o Device ID e Claim Code. Copie ambos em um bloco de notas ou arquivo de texto para uso posterior.

|                                      | Services Cisco Integrated Management Contr                                                                                                    | + V2                                                                                         |
|--------------------------------------|----------------------------------------------------------------------------------------------------|----------------------------------------------------------------------------------------------|
| Chassis                              | A / Admin / Device Refres       Connector ★                                                                                                    | n   Host Power   Launch vKVM   Ping   CIMC Reboot   Locator LED   🥝 🌘                        |
| Compute                              | The Device Connector is an embedded management controller that enables the capabilities of Cisco Intersight, a cloud based manage<br>Help Center                                                                                                    | ment platform. For detailed information about configuring the device connector, please visit |
| Networking +                         | Device Connector                                                                                                    | ③ Settings   〇 Refresh                                                                       |
| Storage                              | ACCESS MORE ALLOW CONTROL                                                                                                    | Device ID                                                                                    |
| Admin •                              | □                                                                                                    |                                                                                              |
| Networking<br>Communication Services | Device Connector Internet                                                                                                    | Intersight                                                                                   |
| Security Management                  | Not Claimed                                                                                                    |                                                                                              |
| Event Management                     | The connection to the Cisco Intersight Portal is successful, but device is still not claimed. To claim the device open Cisco Intersight,<br>account and follow the guidance or go to the Targets page and click Claim a New Device for existing account. | create a new Open<br>Intersight                                                              |
| Utilities                            | 10.11-2299                                                                                                    |                                                                                              |
| Device Connector                     |                                                                                                    |                                                                                              |

Etapa 5. Inicie o Cisco Intersight e navegue até Admin > Targets > Claim a New Target > Cisco UCS Server (Standalone) > Start. Digite o Device ID e Claim Code que foi copiado da GUI do CIMC e selecione Claim.

| Ξ          | cisco Intersight     | ADMIN > Targets                              | ධ 🖸 🤤 🧿 James Delli Paoli 🧕                                                   |
|------------|----------------------|----------------------------------------------|-------------------------------------------------------------------------------|
| <u>00o</u> | MONITOR              |                                              | Claim a New Target                                                            |
| ø          | OPERATE ^            |                                              |                                                                               |
|            | Servers              | + All Targets 0 +                            |                                                                               |
|            | Chassis              |                                              | U v per page ™ ⊆ V or U ≥ 20                                                  |
| ţ,         | Fabric Interconnects | Connection X Top Targe X Vendor              |                                                                               |
|            | HyperFlex Clusters   | NO DATA AVAILABLE NO TYPES NO DATA AVAILABLE |                                                                               |
| ×          | CONFIGURE ^          |                                              |                                                                               |
|            | Profiles             | Name Status                                  | Type Target ID Claimed Time Claimed By Product ID                             |
|            | Policies             |                                              |                                                                               |
|            | Pools                |                                              |                                                                               |
| Q          | ADMIN ^              |                                              | K C 0 to 0 D                                                                  |
|            | Targets              |                                              |                                                                               |
|            |                      |                                              |                                                                               |
| ≡          | cisco Intersight     | ADMIN > Targets > Claim a New Target         | 📮 🔽 🔍 🕝 James Delli Paoli 🖉                                                   |
| <u>08o</u> | MONITOR              |                                              |                                                                               |
| Ø          | OPERATE ^            |                                              | Select Target Type                                                            |
|            | Servers              | Filters                                      | Q. Search                                                                     |
|            | Chassis              |                                              |                                                                               |
|            | Fabric Interconnects | Available for Claiming                       | Compute / Fabric                                                              |
|            | HyperFlex Clusters   | Categories                                   | Clico LICS Server Clico All Comain Clico All Comain (LICS)                    |
| ×          | CONFIGURE ^          | All                                          | (Intersight Managed) Managed                                                  |
|            | Profiles             | Cloud                                        | ¢ ¢                                                                           |
|            | Policies             | Hyperconverged                               | Cisco UCS C890                                                                |
|            | Pools                | Network                                      | Hedtish Server                                                                |
| ģ          | ADMIN ^              | Orchestrator                                 | Platform Services                                                             |
|            | Targets              | Platform Services                            |                                                                               |
|            |                      |                                              | Cisco Intersight Appliance Cisco Intersight Assist Intersight Workload Engine |
|            |                      |                                              | Cloud                                                                         |
|            |                      |                                              |                                                                               |
|            |                      |                                              | Siart                                                                         |
|            |                      |                                              |                                                                               |

|               | cisco Intersigh      | t | ADMIN > Targets > C | laim a New Target                |                               | ٩                                                               | ß ď                  | <b>o</b> o                 | James Delli Pa | ioli <u>&amp;</u> |
|---------------|----------------------|---|---------------------|----------------------------------|-------------------------------|-----------------------------------------------------------------|----------------------|----------------------------|----------------|-------------------|
| <u>⊪</u><br>⊛ | MONITOR<br>OPERATE   |   |                     | Ę                                | Claim<br>(Stand<br>To claim y | Cisco UCS Server<br>alone) Target<br>our target, provide the De | vice ID, Claim       |                            |                |                   |
|               | Chassis              |   |                     |                                  | Code and                      | select the appropriate Re                                       | source Groups.       |                            |                |                   |
|               | Fabric Interconnects |   | General             |                                  |                               |                                                                 |                      |                            |                |                   |
|               | HyperFlex Clusters   |   | Device ID *         | Claim Co                         | ide *                         |                                                                 |                      |                            | 0              |                   |
| ×             | CONFIGURE            |   | 1079                |                                  |                               |                                                                 |                      |                            |                |                   |
|               | Profiles             |   | Resource Groups     |                                  |                               |                                                                 |                      |                            |                |                   |
|               | Policies             |   | O Select the        | Resource Groups if required. How | wever, this selection is no   | It mandatory as one or mo                                       | are Resource Group t | pe is 'All'. The claimed t | irget will     |                   |
|               | Pools                |   | be part of a        | Il Organizations with the Resour | rce Group type 'All'.         |                                                                 |                      |                            |                |                   |
| Q             | ADMIN                | ^ |                     |                                  |                               | 0 items found                                                   | 10 v per pag         | e K K 0 of 0 5 [           |                |                   |
|               | Targets              |   | Name                |                                  |                               | Usage                                                           | Det                  | cription                   |                |                   |
|               |                      |   |                     |                                  |                               |                                                                 |                      |                            |                |                   |
|               |                      |   |                     |                                  |                               |                                                                 |                      |                            |                |                   |
|               |                      |   |                     |                                  |                               |                                                                 |                      |                            |                |                   |
|               |                      |   |                     |                                  |                               |                                                                 |                      | K ( ) (                    | f0 [5] [5]     | •                 |
|               |                      |   |                     |                                  |                               |                                                                 |                      |                            |                |                   |
|               |                      |   |                     |                                  |                               |                                                                 |                      |                            |                |                   |
| _             |                      |   | C Bank              | Cased                            |                               |                                                                 |                      |                            | Claim          | _                 |

Etapa 6. Navegue até Admin > Targets. Uma reivindicação bem-sucedida mostra o Status > Connected, como mostrado nesta imagem.

|             | cisco Intersight     | ADMIN > Targets Q 🖬 1 🛛 🖓                                     | 🗿 🕥 James Dell Paol 🖉               |
|-------------|----------------------|---------------------------------------------------------------|-------------------------------------|
| <u>allo</u> | MONIFOR              |                                                               | Claim a New Target                  |
| Ø           | OPERATE ^            | ★ All Tangets ⊙ +                                             |                                     |
|             | Servers              | C Equal 1 Americana                                           | 19 ✓ perpage (K < <u>1</u> of 1 ⊃ Э |
|             | Fabric Interconnects | Connection 2 Top Targets by Types 2 Vendor                    | Ø                                   |
|             | HyperFlex Clusters   | 1 * Backlane MB have 1 1 * Data Systems Inc. 1                |                                     |
| ×           | CONFIGURE ^          | Name Status Type Target D Clubmed Time Clubmed By             | Product ID                          |
|             | Policies             | Connected Standatore MS Server Connected Standatore MS Server |                                     |
|             | Pools                |                                                               |                                     |
| ছ           | ADMIN ^              |                                                               |                                     |
|             | Targeta              |                                                               |                                     |

## Verificação básica para problemas de declaração do dispositivo

**Note**: Para obter uma lista abrangente de Condições de erro e correções, consulte este link: <u>Condições de erro do conector do dispositivo e Etapas de correção.</u>

| Descrições de Status de Conexão<br>do Conector de Dispositivo | Explicações de Status de Conexão do Conector de Dispositivo                                    | Possíveis correções |
|---------------------------------------------------------------|------------------------------------------------------------------------------------------------|---------------------|
| Reivindicado                                                  | A conexão com a plataforma Cisco<br>Intersight foi bem-sucedida e você<br>solicitou a conexão. | N/A                 |

| Não reivindicado<br>Administrativamente desabilitado | A conexão com a plataforma Cisco<br>Intersight foi bem-sucedida, mas o<br>endpoint ainda não foi reivindicado.<br>Indica que o Gerenciamento de<br>Intersight/Conector do Dispositivo<br>foi desabilitado no ponto de | Você pode solicitar uma conex<br>não solicitada pela Cisco Inters<br>Ative o conector do dispositivo<br>endpoint.                                                                                                    |
|------------------------------------------------------|----------------------------------------------------------------------------------------------------|----------------------------------------------------------------------------------------------------|
| DNS configurado incorretamente                       | O DNS foi configurado<br>incorretamente no CIMC ou não foi<br>configurado.                                                                                                    | Indica que nenhum dos servido<br>de nome DNS configurados no<br>sistema está acessível. Verifiq<br>você inseriu endereços IP válio<br>para os servidores de nome D<br>Verifique este link para ver se                                                                                                    |
| Erro de Resolução DNS de<br>Intersight               | O DNS está configurado, mas não é<br>possível resolver o nome DNS da<br>Intersight.                                                                                                    | Intersight esta passando por<br>manutenção: <u>Status de Intersig</u><br>Se a Intersight estiver operació<br>isso provavelmente indica que<br>nome DNS do serviço de Intersi<br>não foi resolvido.<br>Verifique e confirme: O MTU e                                                                                                    |
| Erro de rede do UCS Connect                          | Indica as configurações de rede<br>inválidas.                                                                                                    | correto de ponta a ponta, as po<br>443 e 80 são permitidas, o Fire<br>permite que todos os IPs físico<br>virtuais, DNS e NTP sejam<br>configurados no endpoint.<br>Certificado expirado ou ainda r<br>válido: Verifique se o NTP está<br>configurado corretamente e se<br>hora do dispositivo está<br>sincronizada com o Tempo<br>Universal Coordenado. Verifiqu<br>o DNS está configurado<br>corretamente. Se um proxy da<br>transparente estiver em uso,<br>verifique se o certificado não<br>expirou.<br>O nome do certificado apresen |
| Erro de validação de certificado                     | O endpoint se recusa a estabelecer<br>uma conexão com a plataforma<br>Cisco Intersight porque o certificado<br>apresentado pela plataforma Cisco<br>Intersight é inválido.                                            | pelo servidor Web não corresp<br>ao nome DNS do serviço de<br>Intersight: Verifique se o DNS<br>configurado corretamente. Ent<br>contato com o administrador de<br>proxy da Web para verificar se<br>proxy da Web transparente est<br>configurado corretamente.<br>Especificamente, o nome do<br>certificado apresentado pelo pel<br>da Web deve corresponder ao<br>nome DNS do serviço Intersigh<br>(svc.intersight.com).<br>O certificado foi emitido por un<br>Autoridade de Certificação (CA<br>confiável: Verifique se o DNS e       |

configurado corretamente. Ent contato com o administrador d Web ou o infosec para verifica proxy da Web transparente es configurado corretamente. Especificamente, o nome do certificado apresentado pelo p da Web deve corresponder ao nome DNS do serviço de Inter

#### Requisitos gerais de conectividade de rede da Cisco Intersight

- Uma conexão de rede com a plataforma Intersight é estabelecida a partir do conector do dispositivo no endpoint
- Verifique se um firewall foi introduzido entre o destino gerenciado e a Intersight ou se as regras de um firewall atual foram alteradas. Isso pode causar problemas de conexão fim-a-fim entre o endpoint e a Cisco Intersight. Se as regras forem alteradas, verifique se as regras alteradas permitem o tráfego pelo firewall.
- Se você usar um proxy HTTP para rotear o tráfego para fora das suas instalações e tiver feito alterações na configuração do servidor proxy HTTP, certifique-se de alterar a configuração do conector de dispositivo para refletir as alterações. Isso é necessário porque o Intersight não detecta automaticamente servidores proxy HTTP.
- Configure DNS e resolva o nome DNS. O Conector do Dispositivo deve ser capaz de enviar solicitações DNS a um servidor DNS e resolver registros DNS. O Conector do Dispositivo deve ser capaz de resolver svc.intersight.com para um endereço IP.
- Configure o NTP e valide se a hora do dispositivo está sincronizada corretamente com um servidor de hora.

**Note**: Para obter uma lista abrangente de Requisitos de Conectividade da Intersight, consulte <u>Requisitos de Conectividade de Rede da Intersight.</u>

#### Informações Relacionadas

- Metas da reivindicação do Cisco Intersight Getting Started
- <u>Sistemas Cisco Intersight SaaS suportados</u>
- PIDs compatíveis com Cisco Intersight SaaS
- Requisitos de conectividade da Cisco Intersight Network
- <u>Vídeos de treinamento do Cisco Intersight</u>
- ID de bug da Cisco <u>CSCvw76806</u> Um servidor autônomo C-Series pode falhar ao solicitar com êxito no Cisco Intersight se a versão do seu conector de dispositivo for inferior a 1.0.9.
- <u>Suporte Técnico e Documentação Cisco Systems</u>

#### Sobre esta tradução

A Cisco traduziu este documento com a ajuda de tecnologias de tradução automática e humana para oferecer conteúdo de suporte aos seus usuários no seu próprio idioma, independentemente da localização.

Observe que mesmo a melhor tradução automática não será tão precisa quanto as realizadas por um tradutor profissional.

A Cisco Systems, Inc. não se responsabiliza pela precisão destas traduções e recomenda que o documento original em inglês (link fornecido) seja sempre consultado.